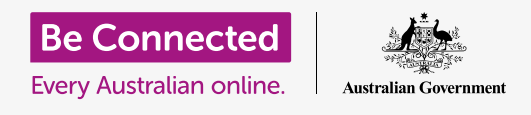

#### التحكّم برقم هاتفك ومن يمكنه الاتصال به.

تساعدك عناصر التحكم في المكالمات على جهاز iPhone في التحكم في من يتصل بك ومتى، وستتيح لك حظر المتصلين وحماية خصوصيتك عن طريق إخفاء رقمك عن الأشخاص الذين تتصل بهم.

#### ما الذي سوف تحتاجه

قبل بدء الدورة، تحقق من أن جهاز iPhone الخاص بك تم شحنه، وتشغيله ويعرض الشاشة **الرئيسية**. يجب أيضاً أن يكون برنامج تشغيل الهاتف محدثاً، ويجب أن يكون لديك رقم هاتف موبايل وحساب.

### التحكّم في هوية المتصل

عندما تستخدم هاتفك الموبايل للاتصال بهاتف موبايل آخر، يظهر رقمك على شاشة الشخص المجيب. ويُعرف هذا باسم **هوية المتصل**، والتى هى اختصارلتحديد هوية المتصل.

إذا كنت لا تريد أن يعرف الآخرون رقمك، يمكنك إيقاف تشغيل هوية المتصل.

- **1.** من الشاشة **الرئيسية**، ابحث عن رمز **الإعدادات** وأنقر عليه.
- 2. قم بالتمرير لأسفل القائمة حتى تجد **الهاتف**، ثم أنقر عليه لرؤية بعض الخيارات.
  - من القائمة، انقر فوق إظهار هويتي. ستتغير الشاشة إلى
    إظهار هويتي فقط.
- 4. انقر على المفتاح، بحيث ينتقل إلى اليسار ويصبح أبيض. هذا يعني أن هوية المتصل متوفقة، ولن يظهر رقمك على شاشة الشخص الذي تتصل به.

ا لآن، عندما تتصل بشخص ما، سيعرض هاتفه الكلمات **رقم خصوصي**، بدلاً من رقم هاتفك. لإعادة تشغيل هوية المتصل، انقر فوق المفتاح الموجود بجوار **إظهار هويتي** بحيث ينتقل إلى اليمين ويصبح أخضر مرة أخرى.

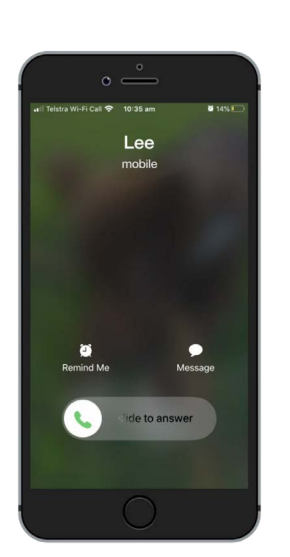

يؤدي إيقاف تشغيل هوية المتصل إلى إيقاف عرض اسمك ورقمك

لا يعمل إيقاف تشغيل هوية المُتصل إلا للمكالمات الهاتفية. إذا أرسلت رسالة، لا يزال بإمكان الشخص أن يرى رقم هاتفك الموبايل.

### كيفية منع المتصلين المزعجين

يمكنك أيضاً استخدام **إعدادات المكالمة** لإيقاف المتصلين المزعجين. أنقر فوق زر **الشاشة الرئيسية** للعودة إلى الشاشة الرئيسية للبدء.

- **1.** أنقر فوق رمز **الهاتف** كما لو كنت على وشك إجراء مكالمة هاتفية.
  - **.2** ابحث عن صف الرموز في أسفل الشاشة وانقر على **الحديثة**. تبدو كساعة.
- .3 سيعرض جهاز iPhone الخاص بك قائمة بالأرقام التي اتصلت بك، وآخرها في الأعلى. ابحث عن رقم يزعجك، ولكن لا تنقر على الرقم، لأن هذا سيعاود الاتصال به.
- **4**. أنقر فوق الرمز **i الأزرق** على يمين الرقم. سوف تظهر بعض الخيارات.
  - **5.** قم بالتمرير إلى أسفل القائمة للعثور على **حظر هذا المُتصل**.
  - أنقر فوق حظر هذا المُتصل، وستظهر لوحة لتذكيرك بأنه إذا قمت بحظر مكالماتهم، فلن تتمكن من إستلام الرسائل أو مكالمات فيديو Facetime منهم أيضا.
    - **.7** أنقر فوق حظر المُتصل.

تختفي اللوحة، ويمكنك أن ترى أن الخيار على الشاشة قد تغير إلى **إزالة حظر هذا المُتصل**. إذا غيرت رأيك، انقر فوق إلغاء حظر هذا المُتصل وسيتم إلغاء حظر الرقم على الفور. سهل!

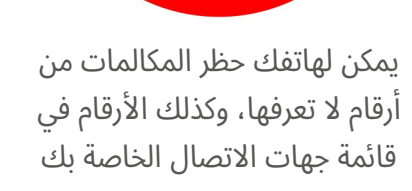

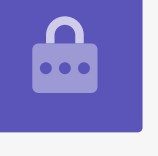

#### استخدام عدم الإزعاج

يمكن لميزة **عدم الازعاج** إيقاف هاتفك مؤقتاً من تلقي أي مكالمات على الإطلاق. إذا قمت بتشغيل ميزة عدم الإزعاج، فلن يخطرك هاتفك بالمكالمات أو الرسائل النصية أو رسائل البريد الإلكتروني حتى تقوم بإيقاف تشغيل **عدم الإزعاج** مرة أخرى.

لتشغيل **عدم الإزعاج**، أنقر أولاً فوق زر **الشاشة الرئيسية** للرجوع إلى الشاشة الرئيسية.

#### فتح إعدادات عدم الإزعاج

- أنقر فوق رمز الإعدادات لرؤية الخيارات. ستظهر شاشة الإعدادات الأخيرة التى كنت تستخدمها.
- 2. إذا لزم الأمر، انقر على زر **الرجوع** مرتين للعودة إلى قائمة. **الإعدادات** الرئيسية.
  - **.** مرر لأعلى حتى تجد **عدم الإزعاج** وأنقر عليها.

#### تفعيل عدم الإزعاج

أنقر على مفتاح **عدم الإزعاج** الرئيسي بحيث ينتقل إلى اليمين ويصبح أخضر. هذا يعني أن **عدم الإزعاج** قيد التشغيل.

#### يعمل إعداد عدم الإزعاج في هاتفك على إيقاف الانقطاعات من المكالمات والرسائل والإشعارات ورسائل البريد الإلكتروني

**DO NOT** 

### إعداد جدول زمني لعدم الإزعاج

يتيح لك الخيار **المَجدول** تشغيل وأيقاف وضع **عدم الإزعاج** تلقائيًا في وقت محدد كل يوم.

- انقر على المفتاح بجوار **مُجدوّل** لرؤية الخيارات. سينتقل المفتاح إلى اليمين ويصبح أخضر. 1
  - **.2** انقر حيث يقول **من/إلى**.
  - .3 يمكنك الآن تعيين الوقت الذي تريد فيه أن يكون وضع عدم الإزعاج فعالاً. يجب أن يكون وقت من مُحدد بالفعل.
  - 4. في عجلة التمرير أدناه، مرر سريعاً لأعلى ولأسفل لاختيار الوقت، ثم انقر فوق **إلى** بحيث يتحول إلى اللون الرمادي.
  - **5.** استخدم عجلة التمرير مرة أخرى لتعيين الوقت الذي تريد فيه إيقاف تشغيل**عدم الإزعاج** مرة أخرى.
- .6 عندما تكون راضياً عن إعداداتك، انقر فوق سهم الرجوع في أعلى اليسار للعودة إلى شاشة عدم الإزعاج . يمكنك رؤية أوقات من/إلى هنا.

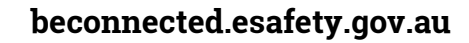

#### إعداد عدم الإزعاج للصامت

الأن من المقرر أن يكون وضع **عدم الإزعاج** من الساعة 7 مساءً إلى 9 مساءً كل يوم، ولكن هذا فقط إذا تم قفل جهاز iPhone خلال تلك الأوقات.

إذا كنت تستخدم جهاز iPhone الخاص بك بين الساعة 7 و 9 مساءً، فسوف يفترض وضع **عدم الإزعاج** أنك تريد تلقي المكالمات والرسائل.

للتأكد من أن جهاز iPhone الخاص بك لا يقاطعك على الإطلاق عند تشغيل وضع عدم الإزعاج:

- **.** تحت **صامت** من المفترض أن ترى علامة زرقاء بجوار **بينما يكون iPad مغلقاً**.
- أنقر فوق دائماً وستظهر العلامة الزرقاء بجواره. وهذا يعني أن جهاز iPhone لن يزعجك في أي وقت أثناء تشغيل وضع عدم الإزعاج.

#### السماح للأصدقاء بالاتصال في حالات الطوارئ

يمكنك تعيين استثناءات لـ **عدم الإزعاج**، حتى يتمكن الأصدقاء والأقارب من الوصول إليك في حالات الطوارئ.

قم بالتمرير لأسفل شاشة عدم الإزعاج للعثور على **السماح بالمكالمات الواردة** و **المكالمات المتكررة**.

هذان الخياران هما المكان الذي يمكنك فيه إضافة استثناءات إلى عدم الإزعاج لضمان استمرار تواصل الأشخاص المهمين معك إذا احتاجوا إلى ذلك.

#### إيقاف تشغيل عدم ألإزعاج

لإيقاف تشغيل **عدم الإزعاج**، قم بالتمرير لأعلى وأنقر على المفتاح بجوار **عدم الإزعاج** بحيث يصبح أبيض وينتقل إلى اليسار. يمكن لجهاز iPhone الخاص بك الآن استلام المكالمات والرسائل خارج الأوقات المحددة.